# 

LoanNEX Void Lock Action Buyer User Guide

August 2024

# **LoanNEX Void Lock Actions Introduction**

#### Introduction to Void Lock Actions in LoanNEX

- LoanNEX Void Lock Action applies to the latest lock action on a loan file (i.e., only one lock action can be voided at a time)
- LoanNEX Void Lock Action functionality can be utilized by **Buyer Users**, on **Lock Approved** Loans, for the following Lock Actions:
  - Initial Lock Approval
  - Extensions
  - Approved Buyer Modifications
  - Approved Seller Modifications
  - Backdating of Locks
  - Cancelling of Locks

#### Important Notes:

- Void initial Lock is **not** available in the **Encompass Integration**
- **Deny** should be used to reject loans in a **Requested** status (i.e., do NOT use the Void function). This applies to the following statuses: Lock Requested, Extension Requested, Seller Modification Requested.

#### Need help? Contact LoanNEX Support

# Void Lock Action

Lock Desk User

- Login to LoanNEX
- Go to the Exchange and Lock Approved tab
- Select the appropriate NEX ID

| O <b>a∩NEX° @</b> Pipeline ≓ Co                                                                                    | ollaboration Z Exchang    | e 📓 Reports                             | 🛓 Guidelines                                         |                                    | Upload Loan          | + Add Scenario Add Scenario C              | Chris Rendler      |
|----------------------------------------------------------------------------------------------------|---------------------------|-----------------------------------------|------------------------------------------------------|------------------------------------|----------------------|--------------------------------------------|--------------------|
| Exchange                                                                                                    | ٩                         |                                         |                                                      |                                    |                      |                                            |                    |
| Registration Requested 3 Lock<br>Rejected / Canceled                                                               | k Eligible Lock Requested | 5 Lock Approve                          | d Modifications 30 Exceptions 16 Funde               | ed! Sold                           | Enter name of ne     | w search                                   | Your Searches -    |
| T                                                                                                    |                           |                                         |                                                      |                                    |                      | Results 1-25 of 199 show 25                | ✓ A Page 1 of 8 ►  |
| ≗ 23A-X9X (Q)<br>≗ 23A-X9X                                                                                         | HTBD / # TBD              | Loan Amount: \$750,00                   | 00<br>Program                                        | Product                            |                      | Rate / Price                               | Lock Period        |
| Purchase   SFR   torrance, CA<br>Entry Date 08/08/20<br>Occupancy PR<br>Originator C Rendl<br>(Approved Originator | 024<br>Ier Seller Account | Income<br>\$0                           | Standard Test - Full Doc<br>Property Expenses<br>\$0 | 30 Yr. Fixed<br>Liabilities<br>\$0 | Assets<br>\$0        | 7.375 / 100.375<br>LTV / CLTV<br>38% / 38% | 30<br>FICO<br>755  |
| ≗ 23A-X9B (Q)<br>≗ 23A-X9B                                                                                         | Hark As Funded            | Loan Amount: \$750,00                   | 00<br>Program                                        | Product                            |                      | Rate / Price                               | Lock Period        |
| Purchase   SFR   torrance, CA                                                                                      |                           | Standard Test - Full Doc 4/1 ARM (30 Yr |                                                      | 4/1 ARM (30 Yr. Te                 | Term) 9.000 / 102.0  |                                            | 30                 |
| Entry Date 08/06/20<br>Occupancy PR<br>Originator C Rendl<br>Approved Originator                                   | 024<br>Ier Seller Account | Income<br>\$0                           | Property Expenses<br>\$0                             | Liabilities<br>\$0                 | Assets<br><b>\$0</b> | LTV/CLTV<br>38% / 38%                      | FICO<br><b>755</b> |
| ▲ 23A-X96 (Q)<br>▲ 23A-X96                                                                                         | TBD / # TBD               | Loan Amount: \$750,00                   | 00                                                   |                                    |                      |                                            |                    |
| Purchase   SFR   san francisco, CA                                                                                 | e mark AS Pullded         | :                                       | Program<br>Standard Test - Full Doc                  | Product<br>30 Yr. Fixed            | t                    | Rate / Price<br>6.500 / 95.000             | Lock Period        |
| Entry Date 08/06/2C<br>Occupancy PR<br>Originator C Rendl<br>(Approved Originator                                  | 024<br>Ier Seller Account | Income<br>\$0                           | Property Expenses<br>\$0                             | Liabilities<br><b>\$0</b>          | Assets<br>\$0        | LTV/CLTV<br>38% / 38%                      | FICO<br>710        |

# Transaction Summary / Activity Log Review

- The Transaction Summary page will open
- Go to the Lock Approved tab
  - View Locked details on Transaction Summary page
  - See past actions for this loan file by selecting the Activity Log

| X° @ Pipeline ≓ Collaboration ≓ Excl                                  | hange 🗈 Reports 🛓 Guidelines                                      |              | Upload Loan                                                                       | + Add Scenario Add Sc                                         | cenario Q ? Chris Rendler                                                     |           |
|-----------------------------------------------------------------------|-------------------------------------------------------------------|--------------|-----------------------------------------------------------------------------------|---------------------------------------------------------------|-------------------------------------------------------------------------------|-----------|
|                                                                       |                                                                   |              |                                                                                   | 5<br>2                                                        | S Activity Log S View Docs                                                    |           |
| Lock Approved Buy-Side F                                              | Pricing                                                           |              |                                                                                   |                                                               |                                                                               |           |
| D: 23A-X9B 🛆 Locked                                                   | Scenario Details                                                  |              | Void                                                                              | Cancel Lock Extension                                         | Funded 🛆 Lock tions                                                           |           |
| Transaction Summary                                                   |                                                                   |              |                                                                                   |                                                               |                                                                               |           |
| Product and Pricing                                                   |                                                                   | Requested By |                                                                                   |                                                               |                                                                               |           |
| Investor Name<br>Program Name<br>Mortrage Product                     | Investor ABC<br>Standard Test - Full Doc<br>4/1.48M (30 Vr. Term) |              | Company Name<br>Users Full Name<br>Requested On                                   | C Rendler Seller Ac<br>CrendlerSellerAdm<br>8/06/2024 1:06:37 | uccount<br>min Admin<br>7 M                                                   |           |
| Rate                                                                  | 9,000 %                                                           | Approved By  | Requested On                                                                      | 0/00/2024 1.00.37                                             |                                                                               |           |
| Price<br>Lock Period<br>Escrows<br>Lock Date                          | 102/000<br>30<br>Yes<br>8/06/2024 1:06:37 PM                      | Identifiers  | Company Name<br>Users Full Name<br>Approved on                                    | Investor ABC<br>Chris Rendler<br>8/07/2024 11:08:27           | Z7 AM                                                                         | ownload l |
| Expiration Date<br>Extension Days<br>Extension Count<br>Re-lock Count | 9/06/2024 1:59:00 AM<br>0<br>0                                    |              | Originator Loan Number<br>Universal Loan Identifier<br>Loan Number<br>Lock Number |                                                               | 8/7/2024 11:08:27 AM by:Chris Rendler Investor ABC                            |           |
| Temporary Buydown<br>ARM Margin and Caps                              | None                                                              |              | Lock Humber                                                                       |                                                               |                                                                               |           |
| Index, Margin<br>FPA/Cap/Life                                         | SOFR 30A,1<br>2/2/3                                               |              | Borrower<br>Address                                                               | Test<br>smith, torrance, CA                                   | 8/6/2024 1:06:38 PM by:LoanNEX                                                |           |
| Input Details                                                         |                                                                   |              |                                                                                   |                                                               | Lock Request Download PDF     8/6/2024 1:06:37 PM by:C Rendler Seller Account |           |

### Void

- Select the **Void** button to void the latest lock action
  - Open Activity Log to see Void
  - Void applies to the latest lock action on a loan file (Ex: Lock Modification was Voided)

| LOan NEX <sup>®</sup> <sup>(1)</sup> Pipeline                                | Reports 🛓 Guidelines                                     | Upload Loan     + Add Scen                                               | nario Add Scenario Q. ? Chris Rendler                                                          |
|------------------------------------------------------------------------------|----------------------------------------------------------|--------------------------------------------------------------------------|------------------------------------------------------------------------------------------------|
|                                                                              |                                                          |                                                                          | S Activity Log S View Docs                                                                     |
| Lock Approved Buy-Side Pricing                                               | 🕼 Scenario Details                                       | Void Cancel Lock                                                         | Extension Funded Cock votions                                                                  |
| Transaction Summary                                                          |                                                          |                                                                          |                                                                                                |
| Product and Pricing<br>Investor Name<br>Program Name                         | Investor ABC<br>Standard Test - Full Doc                 | Company Name         C           Users Full Name         Cr              | Rendler Seller Account<br>endlerSellerAdmin Admin                                              |
| Mortgage Product<br>Rate<br>Price<br>Lock Period                             | 4/1 ARM (30 Yr. Term)<br>9.000 %<br>102.000<br>30        | Requested On 8/<br>Approved By<br>Company Name Inr<br>Users Full Name Cr | Activity Log                                                                                   |
| Escrows<br>Lock Date<br>Expiration Date<br>Extension Days                    | Ves<br>8/06/2024 1:06:37 PM<br>9/06/2024 1:59:00 AM<br>0 | Approved on 8/<br>Identifiers<br>Originator Loan Number                  | Voided                                                                                         |
| Extension Count<br>Re-lock Count<br>Temporary Buydown<br>ARM Margin and Caps | 0<br>0<br>None                                           | Loan Number<br>Lock Number                                               | 8/8/2024 5:24:17 PM by:Chris Rendler Investor ABC                                              |
| Index, Margin<br>FPA/Cap/Life                                                | SOFR 30A,1<br>2/2/3                                      | Address sn                                                               | Lock Modification Approved Download PDF     8/7/2024 11:08:27 AM by:Chris Rendler Investor ABC |
|                                                                              |                                                          |                                                                          | Lock Approved Download PDF     8/6/2024 1:06:38 PM by:LoanNEX                                  |
| <i>Note:</i> Void initial lock is                                            | <b>not</b> available in the <b>E</b> l                   | ncompass Integration                                                     | Lock Request Download PDF     8/6/2024 1:06:37 PM by:C Rendler Seller Account                  |

# **Example Use Case – Void Extension**

- Go to the Lock Approved tab
- Select the Extension button

| 🗙 🕲 Pipeline     |                                            | 🖻 Reports 🛛 🛓 Guidelines     |              | Opload Loan               | + Add Scenario Add Scenario Q ? Chr |
|------------------|--------------------------------------------|------------------------------|--------------|---------------------------|-------------------------------------|
|                  |                                            |                              |              |                           | う Activity Log う View               |
| Lock Approved    | Buy-Side Pricing                           |                              |              |                           |                                     |
|                  |                                            |                              |              |                           |                                     |
| ID: 23A-X9Y      | d                                          | Scenario Details Lock Ticket |              | Void                      | ancel Lock Extension                |
| Transaction S    | ummary                                     |                              |              |                           |                                     |
|                  |                                            |                              |              |                           |                                     |
| Product and Pric | ing                                        |                              | Requested By |                           |                                     |
|                  | Investor Name                              | Investor ABC                 |              | Company Name              | C Rendler Seller Account            |
|                  | Program Name                               | Standard Test - Full Doc     |              | Users Full Name           | CrendlerSellerAdmin Admin           |
|                  | Mortgage Product                           | 30 Yr. Fixed                 |              | Requested On              | 8/08/2024 4:39:56 PM                |
|                  | Rate                                       | 7.375 %                      | Approved By  |                           |                                     |
|                  | Price                                      | 100.375                      |              | Company Name              | Investor ABC                        |
|                  | Lock Period                                | 30                           |              | Users Full Name           | Automation                          |
|                  | Escrows                                    | Yes                          |              | Approved on               | 8/08/2024 4·39·56 PM                |
|                  | Lock Date                                  | 8/08/2024 4:39:55 PM         | Identifiers  | Approved on               | 0,00,202 T 1.55.50 T 11             |
|                  | Expiration Date                            | 9/08/2024 1:59:00 AM         | luentiners   |                           |                                     |
|                  | Extension Days                             | 0                            |              | Originator Loan Number    |                                     |
|                  | Extension Count                            | 0                            |              | Universal Loan Identifier |                                     |
|                  | Re-lock Count                              | 0                            |              | Loan Number               |                                     |
|                  |                                            |                              |              | Lock Number               |                                     |
|                  | Temporary Buydown                          | None                         |              | LOCK NUMBER               |                                     |
| ARM Margin and   | Temporary Buydown<br>I Caps                | None                         |              | Berrower                  | test                                |
| ARM Margin and   | Temporary Buydown<br>Caps<br>Index, Margin | None                         |              | Borrower                  | test                                |

# Example Use Case – Void Extension

- Select Extend days
- Select the **Approve Extension** button
  - Update Price shown on Extension pop-up
- Transaction Summary will show updated Extension Price and Days
- Activity Log will show the Approved Lock Extension

| Extension                                                                                                    | × Loan NEX <sup>®</sup> <sup>®</sup> Pipeline ≓ Collaboration ≓ Exchange <sup>®</sup> Reports <sup>★</sup> Guidelines                                                       |
|----------------------------------------------------------------------------------------------------|----------------------------------------------------------------------------------------------------|
| Extend 4 V days<br>Manual Price Adjustment 0.000                                                                          | Lock Approved Buy-Side Pricing                                                                                                    |
| Updated Price :100.075 Cancel Approve Extension                                                                           | n NEX ID: 23A-X9Y A Locked                                                                                                    |
| Activity Log                                                                                                    | Product and Pricing<br>Investor Name Investor ABC<br>Program Name Standard Test - Full Doc                                                                                  |
| Lock Extension Approved Download PDF     8/8/2024 5:38:41 PM by:Chris Rendler Investor ABC                                | Mortgage Product 30 Yr. Fixed<br>Rate 7.375 %<br>Price 100.075<br>Lock Period 30                                                                                            |
| <ul> <li>Lock Approved Download PDF</li> <li>8/8/2024 4:39:56 PM by:LoanNEX</li> <li>Lock Request Download PDF</li> </ul> | Escrows Yes<br>Lock Date 8/08/2024 4:39:55 PM<br>Expiration Date 9/12/2024 1:59:00 AM<br>Extension Days 4<br>Extension Count 1<br>Re-lock Count 0<br>Temporary Buydown None |
| 8/8/2024 4:39:56 PM by:C Rendler Seller Account                                                                           | ARM Margin and Caps<br>Index. Margin<br>FPA/Cap/Life                                                                                                    |

# Example Use Case – Void Extension

Lock Desk User

- Select the **Void** button
- **Transaction Summary** will show reverted Extension Price and Days
- Activity Log will show the Void for Approved Lock Extension

| NEX® 🗘 Pipeline              |                                                       | 🖻 Reports 🛛 📥 Guidelines               |              | Upload L                   | oan + Add Scenario | Add Scenario Q                                  | ? Chris Rendler     |
|------------------------------|-------------------------------------------------------|----------------------------------------|--------------|----------------------------|--------------------|-------------------------------------------------|---------------------|
|                              |                                                       |                                        |              |                            |                    | S Activity Log                                  | 3 View Docs         |
| Lock Approved                | Buy-Side Pricing                                      |                                        |              |                            |                    |                                                 |                     |
| (ID: 23A-X9Y 🔒 Locke         | ed                                                    | Scenario Details                       | cet          | Void                       | Cancel Lock Exten  | sion 🛛 🗍 Funded                                 | Cock Actions        |
| Transaction S                | ummary                                                |                                        |              |                            |                    |                                                 |                     |
| Product and Pric             | cing                                                  |                                        | Requested By |                            |                    |                                                 |                     |
|                              | Investor Name                                         | Investor ABC<br>Standard Test Full Dec |              | Company Name               | C Rendler S        | eller Account                                   |                     |
|                              | Mortgage Product<br>Rate                              | 30 Yr. Fixed<br>7.375 %                | Approved By  | Requested On               | Activity Log       |                                                 |                     |
|                              | Price<br>Lock Period                                  | 100.375<br>30                          |              | Company Name               |                    |                                                 |                     |
|                              | Escrows<br>Lock Date                                  | Yes<br>8/08/2024 4:39:55 PM            | Identifiers  | Approved on                | Voided             | d                                               |                     |
|                              | Extension Days                                        | 0                                      |              | Originator Loan Number     | 8/8/2024 5:44      | 8/8/2024 5:44:34 PM by:Chris Rendler Investor A |                     |
|                              | Extension Count<br>Re-lock Count<br>Temporary Buydown | 0<br>0<br>None                         |              | Loan Number<br>Lock Number | Lock Ext           | ension App                                      | proved 🕒 Down       |
| ARM Margin and Caps Borrower |                                                       |                                        | Borrower     | 8/8/2024 5:38              | :41 PM by:Chris R  | endler Investor ABC                             |                     |
|                              | Index, Margin<br>FPA/Cap/Life                         |                                        |              | Address                    | 🗐 Lock An          | proved 🚯                                        | Download PDF        |
| Input Details                |                                                       |                                        |              |                            | 8/8/2024 4:39      | :56 PM by:LoanNi                                | EX                  |
|                              |                                                       |                                        |              |                            | Lock Red           | quest 🚺 🗅                                       | ownload PDF         |
|                              |                                                       |                                        |              |                            | 8/8/2024 4:39      | 56 PM by:C Rend                                 | ller Seller Account |

# Submit a Case to LoanNEX Support

- 1. Select the appropriate email address below:
  - Client Support / Configuration Settings: <u>support@loannex.com</u>
  - Eligibility & Pricing Inquiries: <u>investorsupport@loannex.com</u>
  - Sales: <u>sales@loannex.com</u>
  - General Inquiries: info@loannex.com
  - Billing Inquiries: <u>support@loannex.com</u>
- 2. Include Contact Information: Name, Company Name, Email, Telephone
- 3. Include a detailed description of your Case
- 4. A Case will be created, and the appropriate LoanNEX Team member notified
- 5. LoanNEX will respond within one business day to address your Case